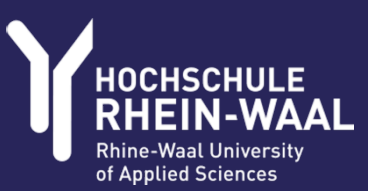

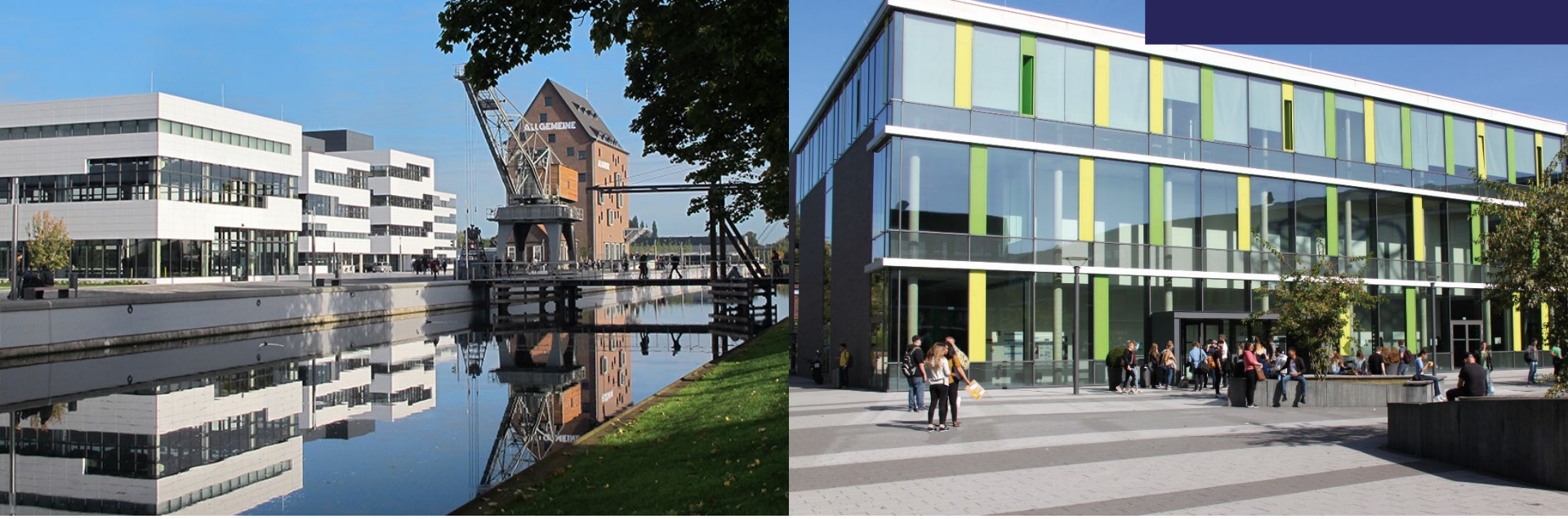

### HOCHSCHULE RHEIN-WAAL E-RECHNUNG IN MACH WEB 2.0

Ingrid Hendricks Dezernat Ressourcen

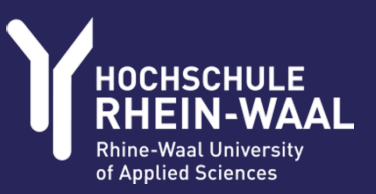

#### **E-RECHNUNG IN MACH WEB 2.0**

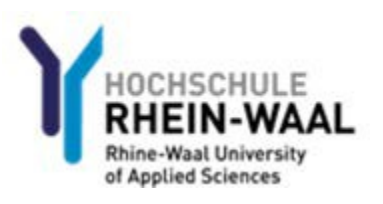

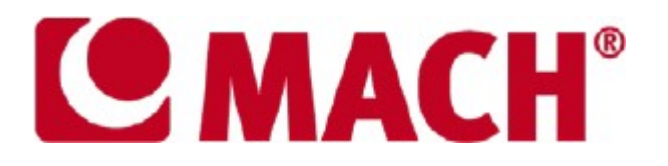

#### Kurzeinführung in den Digitalen Rechnungsprozess der Hochschule Rhein-Waal

E-Rechnung in MACH WEB 2.0

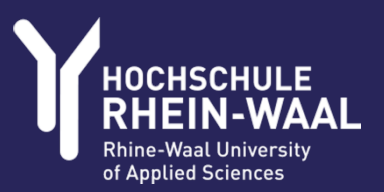

### Wie kommt die E-Rechnung ins MACH- System und für welche Belege gilt dies?

Es werden alle Rechnungen von Lieferanten und Anträge auf Erstattung von Vorleistungen über den digitalen Rechnungsprozess verarbeitet.

Rechnungen in Papierform werden gescannt und ordnungsgemäß abgelegt. Bitte nicht als Papierbeleg **und** als Scan versenden, dies führt zu **Dubletten**.

Bitte senden Sie Rechnungsbelege sowie Anträge auf Erstattung von Vorleistungen ausschließlich im PDF-Format per Mail an:

#### erechnung@hochschule-rhein-waal.de

Das Postfach wird automatisiert abgerufen, so dass besondere Hinweise (einzutragendes Abrechnungsobjekt, abweichende Bedarfssteller) im Text der Mail nicht gelesen bzw. verarbeitet werden. Diese Hinweise können per Textfeld auf dem PDF-Dokument eingetragen warden.

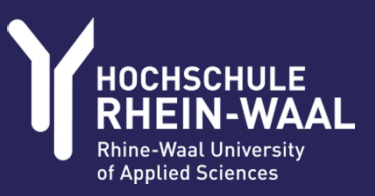

#### **Erstanmeldung in MACH-WEB 2.0**

1. Cloud-Portal: https://portal.hsrw.cloud/

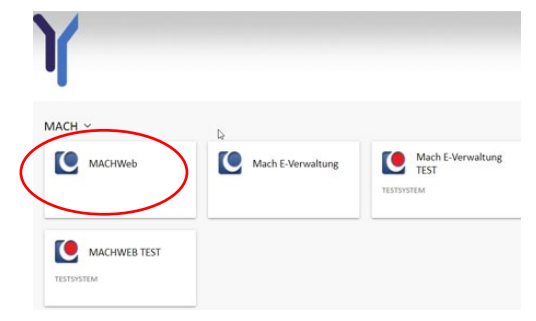

#### ODER

2. Share-Point: https://sharepoint.hochschule-rhein-waal.de/SitePages/Home.aspx

### Mitarbeiter Cockpit

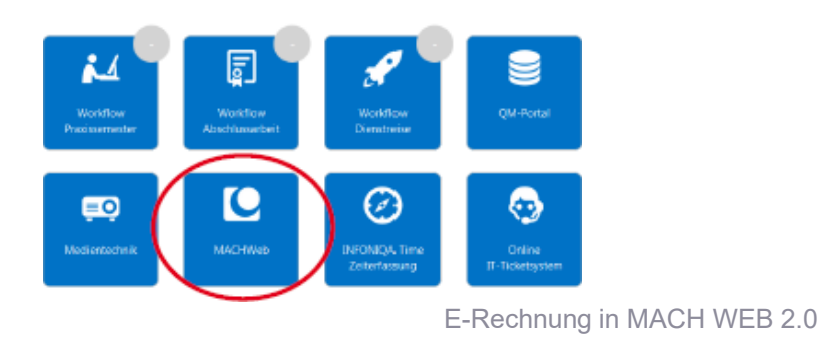

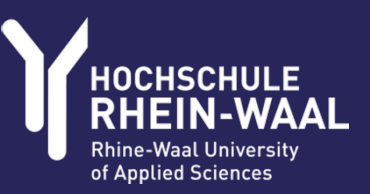

#### Anmeldung

| Anmeldung    |                           |
|--------------|---------------------------|
| Datenbank    | MACH                      |
| Benutzername | Ihr Alias *               |
| Kennwort     | Ihr Windows-Kennwort      |
|              | Startanwendung ignorieren |
|              | Anmelden                  |

\*der individuelle Alias ist zu finden im Outlook-Adressbuch. Bitte tragen Sie genau den dort angegebenen Alias als Benutzernamen (ohne <u>Zusatz@staff.hsrw</u>) ein, MACH unterscheidet zwischen Klein- und Großschreibung

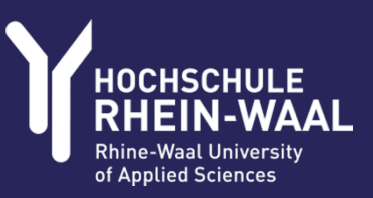

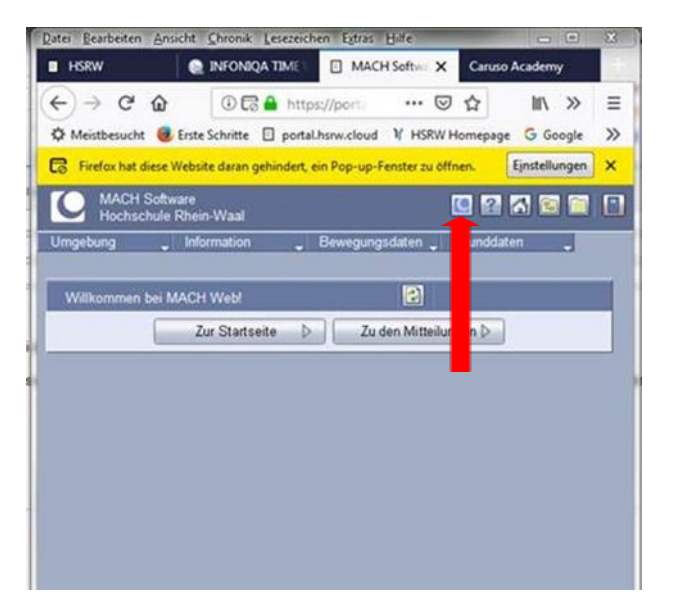

Bei erstmaligen Login in MACH müssen einmalig Benutzereinstellungen gesetzt werden. Zudem besteht die Möglichkeit, dass diese bisher bei Ihnen noch nicht eingerichtet wurde. Bitte prüfen Sie und richten Sie diese anhand dieser <u>Dokumentation</u> ein.

#### Anmeldung

Nach erfolgreicher Anmeldung öffnen sich je nach Einstellung des Popup-Blockers ein oder zwei Browser-Fenster. Zunächst einmal die Maske der Anwendung MACH Web 1.0, diese wird nicht mehr genutzt, muss aber leider weiterhin geöffnet bleiben. Indem Sie auf das mit versehene Symbol klicken, öffnet die MACH Web 2.0 Anwendung aufrufen (falls noch nicht erfolgt)

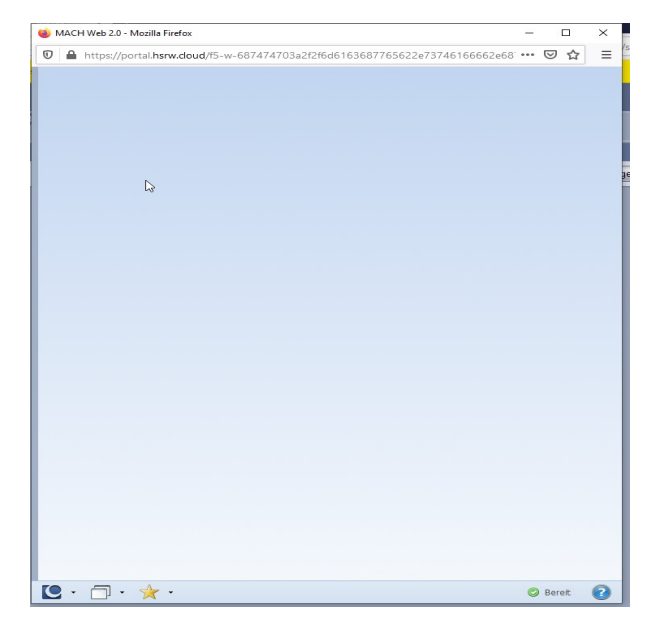

E-Rechnung in MACH WEB 2.0

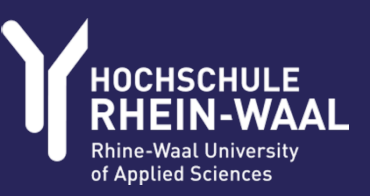

#### Aufgabenliste

| 🕑 MACH Web 2.0 - Profil 1 – Microsoft Edge        |                                                                       |
|---------------------------------------------------|-----------------------------------------------------------------------|
| https://portal.hsrw.cloud/f5-w-6874747            | 03a2f2f6d6163687765622e73746166662e687372773a38303830\$\$/MACHWeb/M2/ |
| CMACH <sup>®</sup><br>100 - Hochschule Rhein-Waal |                                                                       |
| Mein Arbeitsplatz                                 |                                                                       |
| Aufgabenliste                                     |                                                                       |
| <                                                 |                                                                       |
| Anlagenbuchhaltung 😵                              |                                                                       |
| BI 😵                                              |                                                                       |
| KLR 😵                                             |                                                                       |
| Übergreifend 😵                                    |                                                                       |
| Umgebung 😵                                        |                                                                       |
| Auswerten                                         |                                                                       |
|                                                   |                                                                       |
| 🜔 · 🗇 · 🛧 ·                                       |                                                                       |
|                                                   |                                                                       |

Bewegen Sie den Cursor an den linken Bildschirmrand, so dass sich die sogenannte "Regieleiste" mit der Aufgabenliste öffnet.

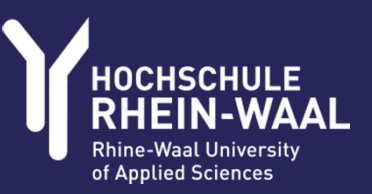

#### Aufgabenliste

| Aufgaben bearbeiten - Ma    | andant: 100 | /1 Hochschule Rhe | in-Waal |                        |        |                         |                                          |
|-----------------------------|-------------|-------------------|---------|------------------------|--------|-------------------------|------------------------------------------|
| P & @                       | <b>治</b> ・  |                   |         |                        |        |                         |                                          |
| Suchkriterien               |             |                   |         |                        |        |                         |                                          |
| keine Auswahl               | keine Aus   | wahl              |         |                        | -      |                         |                                          |
| keine Auswahl               | keine Aus   | swahl             |         |                        |        |                         |                                          |
| Sortierreihenfolge:         | Aufgab      | e                 |         |                        |        |                         |                                          |
| Aufgabe                     | Prozes      | Bearbeiter        | Partner | Belegtext              | Posten | Prozessname             | Abrechnungsobjekt                        |
| Prüfung Bedarfsstelle (3.2) | 1033485     | 2346 - Hendricks  | MACH AG | AWU, Herr Pentzlin Jan | 154595 | -> Eingangsrechnung (Lo | 100/Kostenstelle/ Projekt Budget/200101G |

Hier werden die Ihnen zugeordneten Rechnungen zur Bearbeitung angezeigt. Mit Klick auf die unterstrichene, in blau dargestellte Aufgabe gelangen Sie in die eigentliche Rechnungsbearbeitung

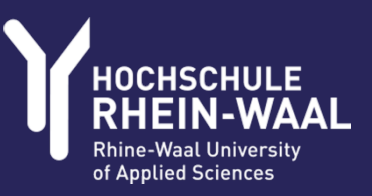

#### Rechnungsbearbeitung

| Eingangsrechnur<br>1117308.01 - 32 | ngen bearbeiten - Mandant: 100/1<br>2739_1                                                      | Hochschule Rhein-Waal                                                             | I                 |                      |                   | «        |                  |              | 🖻 🚛                                      |                     |            |  |
|------------------------------------|-------------------------------------------------------------------------------------------------|-----------------------------------------------------------------------------------|-------------------|----------------------|-------------------|----------|------------------|--------------|------------------------------------------|---------------------|------------|--|
| <b>•</b>                           | *                                                                                               |                                                                                   |                   |                      |                   |          | Grunddaten       | Positionen   | Partner                                  | Dokumente (5 von 5) | Belegtexte |  |
|                                    | _                                                                                               |                                                                                   |                   |                      |                   | _        | Grandaten        | Belea        | 1 grana                                  | 20126085            | Deregenie  |  |
|                                    |                                                                                                 |                                                                                   |                   |                      |                   | <b>Î</b> |                  | Lieferant    | 2000102 144                              | 20120085            | 0          |  |
|                                    |                                                                                                 |                                                                                   |                   |                      |                   |          | De               | tto in DM    | 2000183 - MA                             |                     | . /        |  |
|                                    | <b>MACH</b>                                                                                     |                                                                                   |                   | Verwaltur            | ng macht Zukunft. |          | DIU              | atto in EW   | 2.5                                      | 54.00 EUR           |            |  |
|                                    |                                                                                                 |                                                                                   |                   |                      |                   |          | INE              | Delegtest    | 2.1                                      | 54,00 EUK           |            |  |
|                                    |                                                                                                 |                                                                                   |                   |                      |                   |          |                  | Beregtext    | AVVU, Herr Pe                            | ntziin Jan. 21      |            |  |
|                                    |                                                                                                 |                                                                                   |                   |                      |                   |          |                  | Posten       | 154595                                   |                     |            |  |
|                                    | MACH AG • Wielandstraße 14 • 235                                                                | 558 Lübeck                                                                        |                   |                      |                   |          | Ve               | wendung      | Rechnung vor                             | n 04.02.2021        |            |  |
|                                    | Hashashula Dhaia Wash                                                                           |                                                                                   |                   |                      |                   |          |                  | Referenz     | HENDRICKS                                |                     |            |  |
|                                    | Marie-Curie-Straße 1                                                                            |                                                                                   |                   |                      |                   | 10.1     | Bankve           | erbindung    | Deutsch DE87                             | 230707100895521300  |            |  |
|                                    | 47533 Kleve                                                                                     |                                                                                   |                   |                      | LÜBECK            |          |                  | Hausbank     | keine Auswah                             |                     |            |  |
|                                    |                                                                                                 |                                                                                   |                   |                      | BERLIN            |          | Zahib            | edingung     | 30 Tage netto                            | )                   |            |  |
|                                    |                                                                                                 |                                                                                   |                   |                      | MÜNCHEN           |          | Val              | utadatum     | 04.02.2021                               |                     |            |  |
|                                    |                                                                                                 |                                                                                   |                   |                      |                   |          | Reguli           | erungsart    | Grundsätzlich                            | per Überweisung     |            |  |
|                                    |                                                                                                 |                                                                                   |                   |                      |                   |          | Mi               | tbuchrolle   | 00_VerbLL: In                            | lland               |            |  |
|                                    | Rechnung Nr. 154595                                                                             |                                                                                   |                   |                      |                   |          |                  | Anschrift    | MACH AG<br>Wielandstraße<br>23558 Lübeck | 9 14                |            |  |
|                                    | Lübeck 04.02.20                                                                                 | 021                                                                               |                   |                      |                   |          |                  |              |                                          |                     |            |  |
|                                    | Bestellzeichen HS RW                                                                            | / DL AWU FM 2020, 2949                                                            | 8/1/31.01.2021    |                      |                   |          |                  |              |                                          |                     |            |  |
|                                    | Ihr Ansprechpartner Katja T                                                                     | limm                                                                              |                   |                      |                   |          |                  | Adresse      | 2000183 - MA                             | CH AG               |            |  |
|                                    | Auftrag Beauft                                                                                  | ragung vom 22.11.2019 z                                                           | um Angebot Nr. 17 | )4817                |                   |          | В                | ruttopreis [ |                                          |                     |            |  |
|                                    | Ihre Ve                                                                                         | rgabe-Nr. 212587                                                                  |                   |                      |                   |          | Positions        | rabattsatz   |                                          |                     |            |  |
|                                    |                                                                                                 |                                                                                   |                   |                      |                   |          | Vorgezogener Sko | ntoabzug     |                                          |                     |            |  |
|                                    | Pos. Nr. Artikel                                                                                |                                                                                   | Menge Preis/      | UR                   | Gesamt/EUR        |          | Rechnu           | ngsbetrag    | 2.5                                      | 63,26 EUR           |            |  |
|                                    | 1 4000 (B/SB) Anwe<br>im laufenden<br>"MACH Fina<br>Leistungen ir<br>gemäß dem L<br>Finsatznach | nderunterstützung<br>Betrieb zu<br>nzen"<br>m Januar 2021<br>beiliegenden<br>weis | 2,000 1.07        | 7,00 Je Pers.<br>Tag | 2.154,00          |          | Sko              | ntobetrag    |                                          | 0,00 EUR            |            |  |

Bitte gleichen Sie die Grunddaten der Erfassung mit dem PDF-Dokument ab, bei Bedarf kann der Belegtext sowie die Referenz verändert werden. Diese Änderung muss anschließend gespeichert werden.

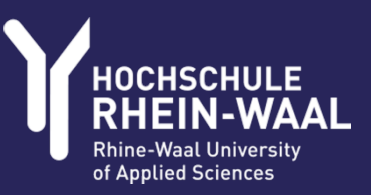

#### Rechnungsbearbeitung

| Eingangsrechnungen bearbeiten - Mandant: 100/1 Hochschule Rhein-Waal |                                           |                                                      |                         |                  |                       |                      |                  |                           |         |
|----------------------------------------------------------------------|-------------------------------------------|------------------------------------------------------|-------------------------|------------------|-----------------------|----------------------|------------------|---------------------------|---------|
| 1117308.01 - 32739_1                                                 | «                                         |                                                      | 90                      | 6                | 8                     | A •                  |                  |                           |         |
|                                                                      |                                           | Grun                                                 | nddaten                 | Positione        | n P <u>a</u> r        | rtner Do <u>k</u>    | umente (5 von 5) | Belegtexte                | Posten  |
| C MACH°                                                              | Verwaltung macht Zukunft.                 | Grunddaten Kontierungen Positjionstexte Zusatzfelder |                         |                  |                       |                      |                  |                           |         |
|                                                                      |                                           | Koste<br>KLR (                                       | enrechnu<br>Controllin  | ng<br>g          | Kontieru<br>Zwingen   | ung<br>nd mit belieb | Abrechnung       | gsobjekt<br>- Finanzmanag | ement G |
| MACH AG · Wielandstraße 14 · 23558 Lübeck                            |                                           | Koste                                                | enstelle/               | Projekt Bu       | Zwingen               | nd mit belieb        | ige 200101G - I  | Finanzman. & Ei           | nkauf G |
| Hochschule Rhein-Waal<br>Marie-Curie-Straße 1<br>47533 Kleve         | LÜBECK<br>BERLIN<br>DÜSSELDORF<br>MÜNCHEN | <<br>Posit                                           | tionen                  |                  |                       |                      |                  |                           |         |
| Rechnung Nr. 154595                                                  |                                           | Vorgä<br>21258                                       | ingerpo:<br><u>87/1</u> | sition Kui<br>AW | zbezeich<br>U, Herr P | entzlin Jan. :       | Artikel          |                           |         |

Zur Anpassung des Abrechnungsobjekts:

- Doppelklick/Kontierung entfernen
- Abrechnungsobjekt eingeben
- ggf. mit Hilfe des Pfeils Jauf der Tastatur Vorschlagskontierung geben lassen und übernehmen
- Speichern

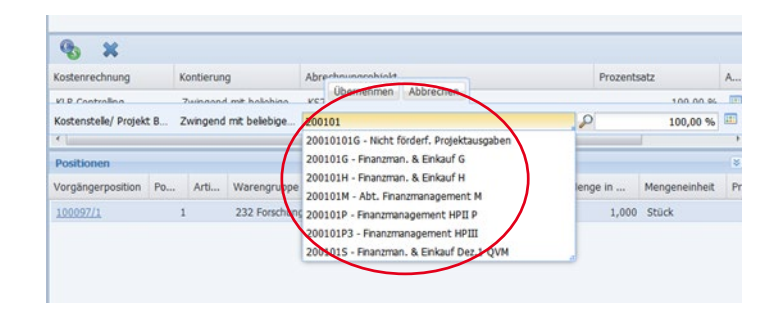

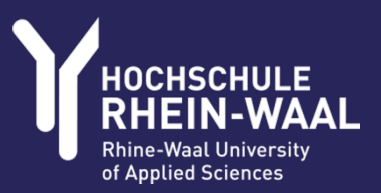

#### Anhängen von Dokumenten (z.B. Lieferscheine, Wartungsprotokolle, Freigaben)

| <u>G</u> runddaten <u>P</u> ositionen | Partner Dokumente (3 von 3) |
|---------------------------------------|-----------------------------|
| E-Akte-Container                      |                             |
|                                       |                             |
| Dokument hochladen                    | (Stra+Umschalt+9)           |
| Dokument                              | Dokumenttyp                 |
| <u>1116706.01</u>                     | Text                        |
| <u>1114614.01</u>                     | Text                        |
| <u>1114844.01</u>                     | Text                        |

|                            |                              |                          | 2 • 10          |
|----------------------------|------------------------------|--------------------------|-----------------|
| Grunddaten Zusatzfeld      | er                           |                          |                 |
| Dokument                   |                              |                          |                 |
| Version                    |                              |                          |                 |
| Dokumenttyp 🌒              | Text                         | *                        |                 |
| Stapeltyp                  |                              | ~                        |                 |
| Betreff                    |                              |                          |                 |
| Hier                       |                              |                          |                 |
| X 1<br>D Sort reihenfolge: | Primärdaten hochladen comand | ant: 100/1 Hochschule Rl | nein-Waal 🗖     |
| lummer Dateinan            | Datei                        |                          | Datei auswählen |
|                            |                              |                          | 1               |
|                            |                              |                          |                 |

Auswahl des anzuhängenden

Dokuments  $\rightarrow$  speichern

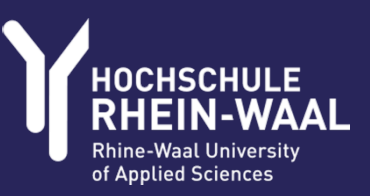

#### Weiterleitung

|                                 | 🔋 🔒 -                                       |                                                   |                               |                                                                                                    |
|---------------------------------|---------------------------------------------|---------------------------------------------------|-------------------------------|----------------------------------------------------------------------------------------------------|
| <u>G</u> runddaten (Belegbetrag | 92,65 EUR) Positionen (Restbetrag 0,00 EUR) | Postenp <u>a</u> rtner Do <u>k</u> umente (1      | Entscheidung treffen (Alt+F3) | Entscheidung treffen - Mandant: 100/1 Hochschule Rhein-Waal (Test)                                                                                                    |
| Belegart                        | Eingangsrechnung                            | Regulierungsart                                   | Grundsätzlich per Überweisung |                                                                                                    |
| Belegnummer                     | 20126649                                    | Soll                                              |                               | Weiterer Laufweg?                                                                                                    |
| Partner                         | 2000156 - Mercateo AG                       | ) Festlegung                                      |                               |                                                                                                    |
| Niederlassung                   | Mercateo AG                                 | Festlegung                                        |                               | Entropeidung ER ink Kostenstelle korrekt ER freigehen weite K                                                                                                    |
| Belegbetrag                     | 92,65 EUR                                   | Festlegungsrestbetrag                             |                               | Provincial of the second and the second and the sec |
| Belegdatum                      | 26.02.2021                                  | Reduktionsbetrag                                  |                               | ER inkl. Kostenstelle korrekt, ER freigeben, weiter an Prüfinstanz                                                                                                    |
| Buchungsdatum                   | 26.02.2021                                  |                                                   |                               | ER überarbeiten                                                                                                    |
| Belegtext                       | Jabra Headset                               | Währung                                           | Euro - EUR                    |                                                                                                    |
| Posten                          | 3003468238                                  | Rechnungsbetrag                                   | 0,00 EUR                      |                                                                                                    |
| Verwendung                      | 60864231                                    | Allgemeine Anordnung<br>Geschäftsvorfallschlüssel |                               |                                                                                                    |

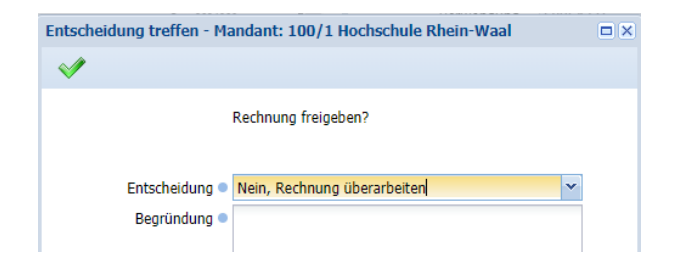

Falls diese Rechnung nicht richtig zugeordnet ist oder die Daten nicht korrekt sind, wählen Sie diese Entscheidung mit einer entsprechenden Begründung Weiterleitung entweder zur Prüfinstanz oder an Budgetverantwortung (bitte beachten Sie die in Ihrer Organisationseinheit gültigen Vorgaben)

## Ihre Auswahl bestätigen Sie bitte mit

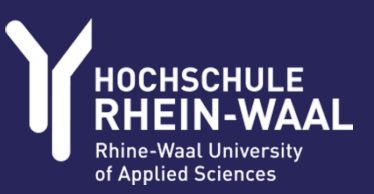

#### **Einsicht Historie des Prozesses**

| На            | chechulo Bhain                 | Waal Dez L                  |               |   | POSLEII         | 1004340/1200237/0                         |   |
|---------------|--------------------------------|-----------------------------|---------------|---|-----------------|-------------------------------------------|---|
| Fir           | nanzmanagemer                  | nt                          |               |   | Verwendung      | 003269028-2020/1                          |   |
| Ma<br>47      | arie-Curie-Straße<br>533 Kleve | e 1                         |               |   | Referenz        | Solberg                                   |   |
|               |                                |                             |               |   | Mitbuchrolle    | 00_VerbLL: Inland                         |   |
|               |                                |                             |               |   | Mitbuchkonto    | 440000000 - Verbindlichkeiten LL / Inland | ) |
| Ku            | indennummer:                   | 0032369028 - 2020/1         | Bei Rückfrage | m | Valutadatum     | 24.02.2021                                |   |
|               |                                | Endabrechnung zur Reise     | eversicherung | g | Zahlbedingung   | Netto sofort                              |   |
| An            | tragsdatum:                    | 20.03.2020                  |               | - | Bankverbindung  | Commerzbank Bielefel 282574000            |   |
| 4             | Minin.                         | 20.00.2020. 00.00 011       | N *           |   | Hausbank        | keine Auswahl                             |   |
|               |                                |                             | 45            |   | Regulierungsart | keine Auswahl                             |   |
| 19 1 1        | Seite 1                        | von 1 🕒 🕅                   |               | ~ | Soll            | <b>V</b>                                  |   |
| Workflow Buch | haltung - Proz                 | zess 1033937: Rechnung frei | geben (1.6)   | ) | )               |                                           | + |
|               |                                |                             |               |   |                 |                                           |   |

Falls Sie weitere Informationen über vorherige Prozesschritte (Anmerkungen oder auch Inhalte von Rückfragen durch Buchhaltung, Prüfinstanz) einsehen wollten, besteht die Möglichkeit die Historie des Prozesses einzusehen. Klicken Sie hierzu auf die gekennzeichnete Leiste.

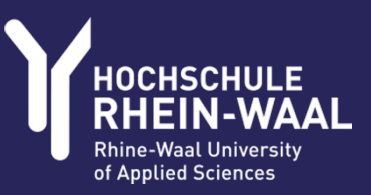

#### **Einsicht Historie des Prozesses**

| <u>Prozess: 103329</u>              | 4 <u>R</u> ollen        | H      | istorie       | Proze       | ssvaria <u>b</u> len | Aufgab        | enverwaltung            | 1               |                                             |              |                 |                           |        |
|-------------------------------------|-------------------------|--------|---------------|-------------|----------------------|---------------|-------------------------|-----------------|---------------------------------------------|--------------|-----------------|---------------------------|--------|
| GA                                  |                         |        |               |             |                      |               |                         |                 |                                             |              |                 |                           |        |
| Sortierreihenfolge:                 |                         |        |               |             |                      |               |                         |                 |                                             |              |                 |                           |        |
| Aufgabe                             | Bearbeiter              | Vertre | Startdatum    | Enddatum    | Frage                | Entschei      | idung B                 | egründung       |                                             |              |                 |                           |        |
| E-Rechnung validiert liegt vor      |                         |        | 27.01.2021 13 | 27.01.2021  |                      |               |                         |                 |                                             | -            |                 |                           |        |
| ufgabenliste aktualisieren (1.1)    | 3170 - Aytan, Havrien   |        | 27.01.2021 13 | 27.01.2021  |                      |               |                         |                 |                                             |              |                 |                           |        |
| echnung erfassen (1.2)              | 4246 - Holz Julian      |        | 27.01.2021 13 | 28.01.2021  | Weiterer Laufweg?    | Bedarfst      | elle zur Prüfung        |                 |                                             |              |                 |                           |        |
|                                     |                         |        | 28.01.2021 08 | 28.01.2021  |                      |               |                         |                 |                                             |              |                 |                           |        |
| /eiterer Laufweg?                   |                         |        | 28.01.2021 08 | 28.01.2021  |                      |               |                         |                 |                                             |              |                 |                           |        |
| rüfung Bedarfsstelle (3.2)          | 2346 - Hendricks Ingrid |        | 28.01.2021 08 | 28.01.2021  | Weiterer Laufweg?    | Rechnun       | ng überarbeiten b       | itte Dokument   | te neu anordnen!                            |              |                 |                           |        |
| /eiterer Laufweg?                   |                         |        | 28.01.2021 12 | 28.01.2021  |                      |               |                         |                 |                                             |              |                 |                           |        |
|                                     |                         |        | 28.01.2021 12 | 28.01.2021  |                      |               |                         |                 |                                             |              |                 |                           |        |
| echnung überarbeiten (1.5)          | 4246 - Holz Julian      |        | 28.01.2021 12 | 28.01.2021  | Weiterer Laufweg?    | Bedarfst      | elle zur Prüfung        |                 |                                             |              |                 |                           |        |
|                                     |                         |        | 28.01.2021 13 | 28.01.2021  |                      |               |                         |                 |                                             |              |                 |                           |        |
| /eiterer Laufweg?                   |                         |        | 28.01.2021 13 | 28.01.2021  |                      |               |                         |                 |                                             |              |                 |                           |        |
| rüfung Bedarfsstelle (3.2)          | 2346 - Hendricks Ingrid |        | 28.01.2021 13 | 01.02.2021  | Weiterer Laufweg?    | Rechnun       | ıg überarbeiten b       | itte wie verein | bart Kto. 613 verwenden!                    |              |                 |                           |        |
|                                     |                         |        | 01.02.2021 15 | 01.02.2021  |                      |               |                         |                 |                                             |              |                 |                           |        |
| Veiterer Laufweg?                   |                         |        | 01.02.2021 15 | 01.02.2021  |                      |               |                         |                 |                                             |              |                 |                           |        |
| echnung überarbeiten (1.5)          | 4759 - Dekker, Tim      |        | 01.02.2021 15 | 01.02.2021  | Weiterer Laufweg?    | Bedarfst      | elle zur Prüfung        |                 |                                             |              |                 | zurück zi                 | ır     |
|                                     |                         |        | 01.02.2021 20 | 01.02.2021  |                      |               |                         |                 |                                             |              |                 |                           |        |
| /eiterer Laufweg?                   |                         |        | 01.02.2021 20 | 01.02.2021  |                      |               |                         |                 |                                             |              |                 | Hauptsei                  | te de  |
| rüfung Bedarfsstelle (3.2)          | 2346 - Hendricks Ingrid |        | 01.02.2021 20 | 02.02.2021  | Weiterer Laufweg?    | Rg. inkl.     | Kostenstelle ok Budgetv |                 |                                             |              |                 | -                         |        |
| /eiterer Laufweg?                   |                         |        | 02.02.2021 09 | 02.02.2021  |                      |               |                         |                 |                                             |              |                 | Prozesse                  | s      |
|                                     |                         |        | 02.02.2021 09 | 02.02.2021  |                      |               |                         |                 |                                             |              |                 |                           |        |
| rüfung Budgetverantwortlicher (5.2) | 1325 - Haas, Jörn       |        | 02.02.2021 09 | 02.02.20    | Dashaungan baauba    | iton Mand     | anti 100/1 Useheetu     |                 | Waal                                        |              |                 |                           |        |
|                                     |                         |        | 02.02.2021 10 | 02.02.20    | Rechnungen bearbe    | eiten - Manda | ant: 100/1 Hochschi     | le knein-       | waai                                        |              | RG Sta          | andard Buchhaltung [4476] |        |
| /eiterer Laufweg?                   |                         |        | 02.02.2021 10 | 02.02.20    |                      |               |                         |                 |                                             |              |                 |                           |        |
| echnung freigeben (1.6)             | 4759 - Dekker, Tim      |        | 02.02.2021 10 | 03.02.20;01 |                      |               |                         |                 |                                             |              |                 |                           |        |
| Rechnung freigeben?                 |                         |        | 03.02.2021 19 | 03.02.20    | Workflow Buchhalt    | tung - Prozes | ss 1033921: Rechnu      | ng freiget      | pen (1.6)                                   |              |                 |                           | E      |
| Tahlfreigabe prüfen (6.1)           | 4967 - Werner, Ruth     |        | 03.02.2021 19 | 10.02.20    | Prozess Rollen       | Historie      | Terminverwaltung        | Prozessu        | ariablen Aufoabe                            | enverwaltung |                 |                           |        |
| reigabe zur Zahlung?                |                         |        | 10.02.2021 06 | 10.02.201d  | <u>1</u> 102C35      | instance      | Terminverworkung        | 11020330        | and not not not not not not not not not not | inventuring  |                 |                           |        |
|                                     |                         |        |               | 3.5         | Ø                    |               |                         |                 |                                             |              |                 |                           |        |
|                                     |                         |        |               | eti<br>Ha   | Sortierreiher        | nfolge:       |                         |                 |                                             |              |                 |                           |        |
|                                     |                         |        |               | n.          | Aufgabe              |               | Тур                     |                 | Bearbeiter                                  | Vertreter    | Struktureinheit | Startdatum                | Endda  |
|                                     |                         |        |               | 3.1         | E-Rechnung validiert |               | Startereignis           |                 |                                             |              |                 | 01.03.2021                | 01.0 ^ |

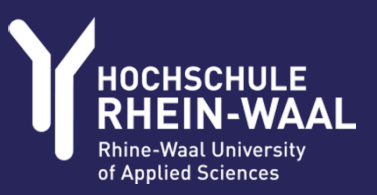

#### **Einrichtung Benutzereinstellungen**

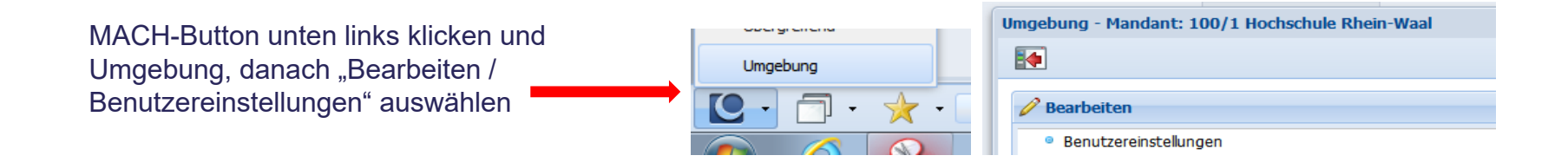

| Benutzereinstellung | gen              | . ? 8                         | 21                |
|---------------------|------------------|-------------------------------|-------------------|
| Übergreifend        | Vorgänge         | Be <u>n</u> achrichtigungen   | EMail senden/über |
| Benutzer            | Dozent           |                               |                   |
| Gestaltung          | Modern           | $\checkmark$                  |                   |
| Schriftgrad         | Normal           | ~                             |                   |
| Verzögerung Menü    | 550 ms           | ~                             |                   |
| Anz Regieeinträge   | Statuszeile      | ~                             |                   |
| Darst von Links     | Unterstrichen    | ~                             |                   |
| Führungslinien      | • Hell           |                               |                   |
| Temp Verzeichnis    |                  |                               |                   |
|                     | Einträge im Reg  | giebereich automatisch auswäh | hlen              |
|                     | Fixierte Ergebni | sspalten in Suchfenstern      |                   |
| Proxy Server        |                  |                               |                   |
| Proxy Port          |                  |                               |                   |
|                     | MW2.0 direkt st  | tarten                        |                   |
| Verz. Regie MW2.0   | 800 ms           |                               |                   |

Der Direktstart erfolgt nicht bei eingeschaltetem Popup-Blocker. Verfahren Sie bitte in diesem Fall so, wie bereits zu Beginn der Anleitung beschrieben

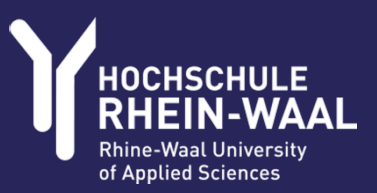

#### **Einrichtung Benutzereinstellungen**

Reiter "Benachrichtigungen" auswählen und über den schwarzen Pfeil im Feld "E-Mail Adresse" die Dienst-Email-Adresse auswählen (falls keine Dienstadresse angezeigt wird, wenden Sie sich bitte per Mail an finanzen@hochschule-rheinwaal.de). Anschließend wählen Sie die unten angezeigten E-Mail-Funktionen aus, damit wird über den Eingang einer neuen Aufgabe automatisch informiert. Im Anschluss daran speichern

| Benutzereinstellungen  | bearbeiten - Mandant:       | 100/1 Hochschule R          | hein-Waal                |                   |   |
|------------------------|-----------------------------|-----------------------------|--------------------------|-------------------|---|
|                        |                             |                             |                          |                   |   |
|                        |                             |                             | 1                        |                   |   |
| Benutzereinstellung    | en                          |                             |                          |                   |   |
| Ü <u>b</u> ergreifend  | Vorgänge                    | Be <u>n</u> achrichtigungen | EMail senden/über        | Konfigurationsman |   |
|                        | Keine Benachrichti          | auna bei Vertretuna         |                          |                   |   |
| E-Mail Adresse         | ingrid hendricks@hoch       | schule-rhein-waal de (H     | endricks Ingrid Mitarbei | te 🗸              |   |
|                        | Ingrid. Hondrid (gridd)     |                             | onanoito, mgna, mitarooi |                   |   |
| Terminüberschreitung a | als aktueller Bearbeiter (G | eplanter Beginn)            |                          | (Keine Angabe)    | ~ |
| Terminüberschreitung a | als aktueller Bearbeiter (G | eplantes Ende)              |                          | (Keine Angabe)    | ~ |
| Terminüberschreitung a | als nächster Bearbeiter (G  | eplantes Ende)              |                          | (Keine Angabe)    | ~ |
| Terminüberschreitung a | als Federführender (Gepla   | antes Ende)                 |                          | (Keine Angabe)    | ~ |
| Eingang eines neuen V  | /organgs                    |                             |                          | (Keine Angabe)    | ~ |
| Eingang eines neuen D  | )okuments                   |                             |                          | (Keine Angabe)    | ~ |
| Terminüberschreitung ( | Aufgabe) als aktueller Be   | arbeiter                    |                          | EMail             | ~ |
| Terminüberschreitung ( | Aufgabe) als Mitglied eine  | er Struktureinheit          |                          | EMail             | ~ |
| Eingang einer neuen A  | ufgabe                      |                             |                          | EMail             | ~ |

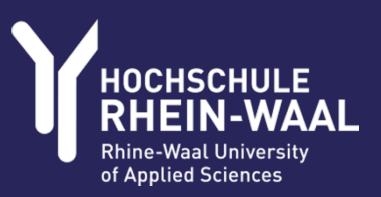

# Falls Sie weitere Fragen oder Anmerkungen haben, schreiben Sie gerne eine Mail an

## finanzen@hochschulerhein-waal.de

E-Rechnung in MACH WEB 2.0

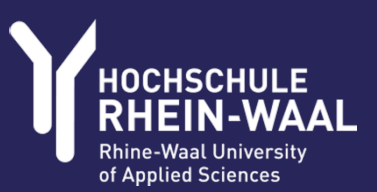

### **HOCHSCHULE RHEIN-WAAL**

Campus Kleve Marie-Curie-Straße 1 47533 Kleve Deutschland Tel.: +49 2821 806 73 – 0

info@hochschule-rhein-waal.de www.hochschule-rhein-waal.de **Campus Kamp-Lintfort** Friedrich-Heinrich-Allee 25 47475 Kamp-Lintfort Deutschland Tel.: +49 2842 908 25 – 0

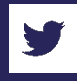

Folgen Sie uns auf Twitter: www.twitter.com/HochschuleRW

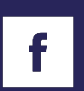

Werden Sie Fan auf Facebook: www.facebook.de/hochschulerheinwaal